## **TRAF** Drehen

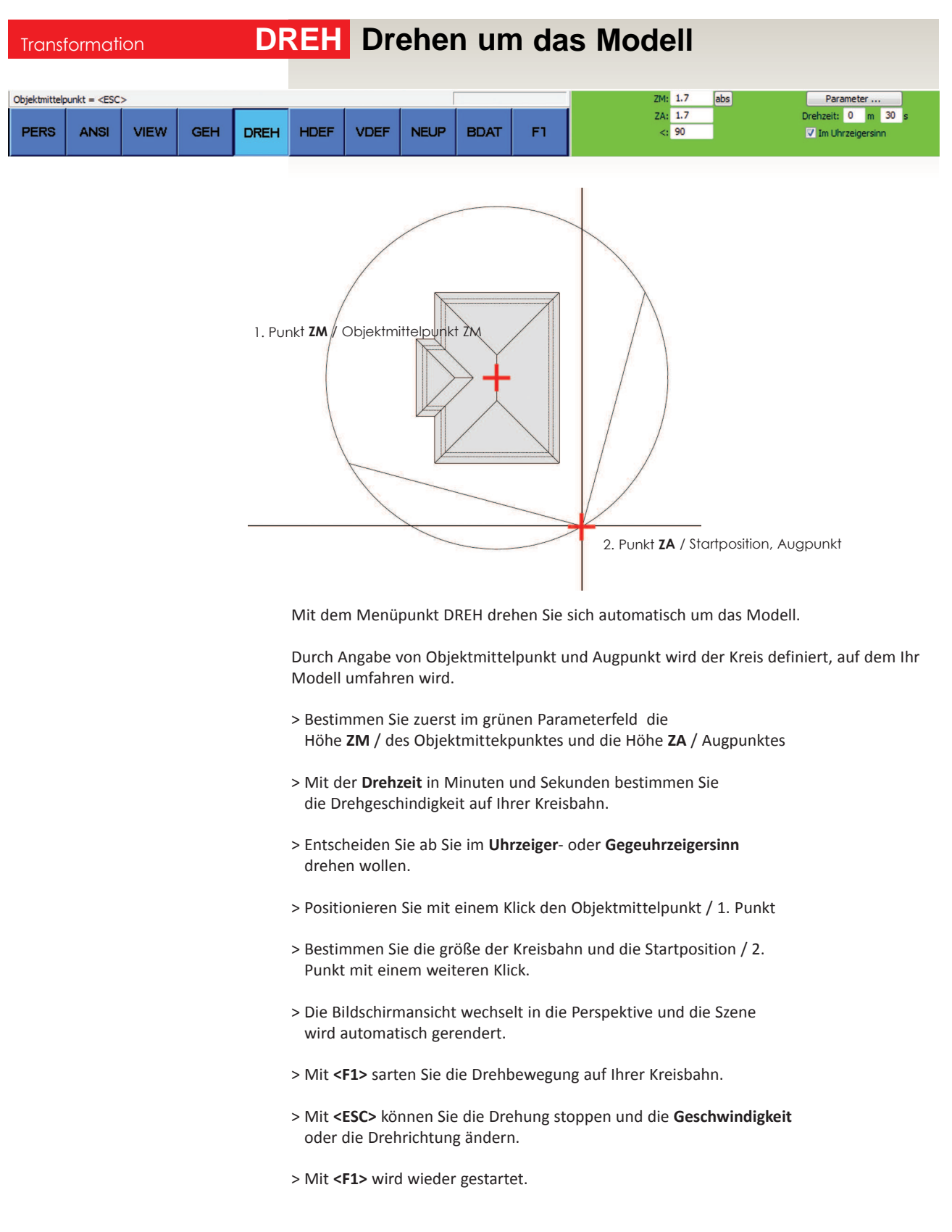

Durch unterschiedliche Erhebungen für Objektmittelpunkt und Augpunkt umkreisen Sie das Modell in Frosch- bzw. Vogelperspektive